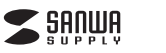

#### 400-SCN025

フラットベッドスキャナー 取扱説明書

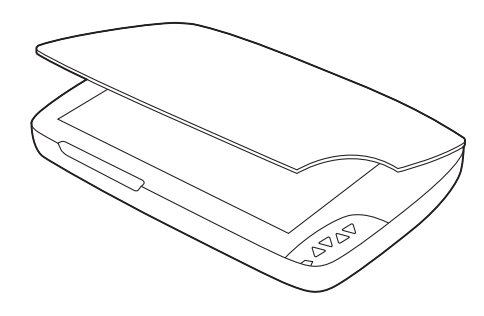

この度は、フラットベッドスキャナー「400-SCN025」(以下本製品)をお 買い上げいただき誠にありがとうございます。この取扱説明書では、本 製品の使用方法や安全にお取扱いいただくための注意事項を記載して います。ご使用の前によくご覧ください。

読み終わったあともこの取扱説明書は大切に保管してください。

#### 最初にご確認ください

お使いになる前に、セット内容がすべて揃っているかご確認ください。 万一、足りないものがありましたら、お買い求めの販売店にご連絡ください。

| セット内容                                             |                                              |
|---------------------------------------------------|----------------------------------------------|
| ①スキャナー                                            | ④CD-ROM ···································· |
| <ul> <li>②ACアタフタ」個</li> <li>③USBケーブル」本</li> </ul> | ⑤取扱説明書·保証書(本書)…  部                           |
| ※欠品や破損があった場合は、                                    | 品番(400-SCN025など)と <b>上記の</b>                 |
| ( 番号(①~⑤)と名称(USB                                  | ケーブルなど)をお知らせください。                            |

デザイン及び仕様については改良のため予告なしに変更することがあります。 本書に記載の社名及び製品名は各社の商標又は登録商標です。

# サンワサプライ株式会社

## 絵表示の意味

- ▲ 警告 人が死亡または重傷を負うことが想定される危害の内容
- ▲ 注意 人がけがを負う可能性、または物的損害の発生が想定される内容

注意していただきたい内容

# 安全にお使いいただくためのご注意(必ずお守りください)

# ⚠警告

●分解、改造はしないでください。(火災、感電、故障の恐れがあります) ※保証の対象外になります。

●水などの液体に濡らさないでください。(火災、感電、故障の恐れがあります)

# ⚠注意

- ●取付け取外しの時は慎重に作業を行なってください。
   機器の故障の原因となります。
   ●次のようなところで使用しないでください。
- (1)直接日光の当たる場所
- (2)湿気や水分のある場所
- (3)傾斜のある不安定な場所
- (4)静電気の発生する場所
- (5)通常の生活環境とは大きく異なる場所
- (6)マグネットのような磁気のある場所
- ●長時間の使用後は高温になっております。取扱いにはご注意ください。 (火傷の恐れがあります)
- ●本製品の取付け、取外しをする時には必ずパソコン内のデータを
- すべて外付けハードディスクなどにバックアップしてください。

●メディア内のデータは、必ず他のメディア(CD、DVD等)にすべてバック アップしてください。

※特に修復・再現のできない重要なデータは必ずバックアップをして ください。 ※バックアップの作成を怠ったために、データを消失、破損した場合、

※バッシノッシの行成を思うことのに、ノータを消失、成長のとる日 弊社はその責任を負いかねますのであらかじめご了承ください。

# ■お手入れについて

 清掃する時は電源を必ずお切りください。
 津体か汚れた場合は水で濡らして固くしぼった布等で拭いてください。 汚れがひどい場合は、中性洗剤を薄めた水に濡らして固くしぼった布 等で拭いてください。

(3)原稿台のガラス部分に指紋がついたり、汚れた場合は、メガネ拭きな ど柔らかい布で優しく拭き取ってください。汚れがひどい場合は中性 洗剤を薄めた水に濡らして固くしぼった布等で拭きとり、その後乾い た柔らかい布で乾拭きしてください。

●お手入れの際にワックスやシンナー、ベンジン等の溶剤は 絶対に使用しないでください。製品が変質する恐れがあり ます。

●強い力で原稿台を拭かないでください。製品が破損する恐れがあります。

# 1.仕様

| Þ              | ン    | サ    | -       | カラーコンタクトイメージセンサー                             |
|----------------|------|------|---------|----------------------------------------------|
| 光              |      |      | 源       | LED                                          |
| 解              | 偗    | 象    | 度       | 2400×2400dpi                                 |
| スヨ             | トヤン  | /サイ  | イズ      | 最大299×427mm                                  |
| スゴ             | F72  | ノモ-  | ٦<br>بر | カラー(48bit·24bit)、グレー(16bit·8boit)、モノクロ(1bit) |
| イン             | 19-  | ・フェ・ | ース      | USB2.0準拠(USB1.1上位互換)                         |
| ŧ              |      |      | 源       | ACアダプタ                                       |
| ナ              |      | ſ    | ズ       | W576×D406×H72mm                              |
| Ē              |      |      | 量       | 約4.6kg                                       |
|                |      |      |         | Windows搭載(DOS/V)パソコン、NEC PC98-               |
| <del>, 1</del> | क    | 1218 | 秳       | NXシリーズ、Apple Macシリーズ                         |
| 6.7            | 1/61 | 152  | 7里      | ※USBポートを装備し、1つ以上の空きがあること。                    |
|                |      |      |         | ※必要な機器構成は下記を参照してください。                        |
|                |      |      |         | Windows 10.8.1(64bit/32bit).8(64bit/32bit).  |
| 5              | क्र  | 0    | S       | 7(64bit/32bit)·Vista(64bit/32bit)·XP(SP2以降)  |
| 6.9            | 1/6/ | 0    | 3       | macOS 10.12~10.15, Mac OS X 10.7~10.11       |
|                |      |      |         | ※Image Aquireは10.14までの対応です。                  |

#### <必要な機器構成>

■Windows USB2.0ポートに一つの空き CD-ROMドライブ

#### ■Mac OS USB2.0ポートに一つの空き CD-ROMドライブ

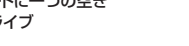

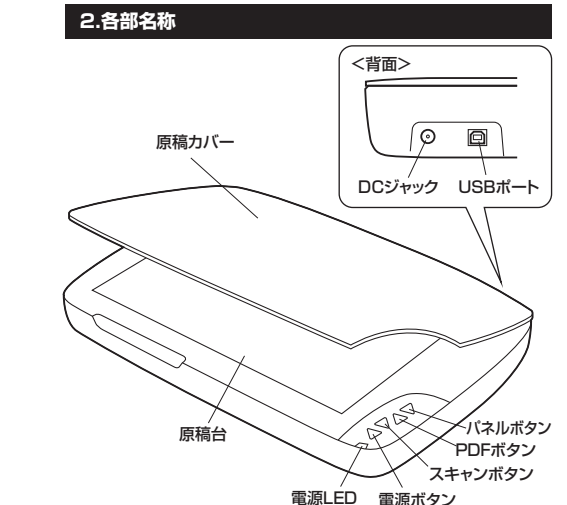

#### ❻インストール先を選択して「次へ」をクリックします。

| インストール先の選択<br>ファイルを行ストールするフォルタを選択します。                                   |                    | N.Y.   |
|-------------------------------------------------------------------------|--------------------|--------|
| セットアップは、次の78時代に A1F2410N Scenner VI.                                    | 1を行ストールします。        |        |
| このフォルタへのインストールは、D次へ体的/きりょうします                                           |                    |        |
| B107x1がへインストールする場合は、「参照]本次/を外                                           | らりしてフォルタを選択してください。 |        |
|                                                                         |                    |        |
|                                                                         |                    |        |
|                                                                         |                    |        |
|                                                                         |                    |        |
| 1)21-10先的2403*                                                          |                    |        |
| インストール先のフォルダ<br>CWProgram Files (x86)WA3F240IN ScannerV                 |                    | ●除(R)_ |
| インストール先のフォルダ<br>CVProgram Files (x85)9431F2401N Scarner¥<br>stallShield |                    | ●除(R)_ |

# ③プログラムフォルダを選択します。変更しない場合は「次へ」をクリックします。

| ログラム フォルデの選択                                                                                                    | Sec. 1                                      |
|----------------------------------------------------------------------------------------------------|---------------------------------------------|
| フロゲラムフォルダを選択してください。                                                                                                    |                                             |
| たかアップは、スタンフスとされているプログラム 246<br>または既存のフェルグ・リストから1つを選択すること                                                                    | タリコロケラムアイエノを追加します。新しいフォルタを各入力するか、<br>してきます。 |
| ንከታንፈ ንፅቆምርቦን                                                                                                    |                                             |
| ASP2410N Scanner                                                                                                    |                                             |
| 既存の746年(20)                                                                                                    |                                             |
| Addressound<br>Addresstrative Tools<br>BT Program<br>Canon M03210 series 7C1276<br>CassetteMate<br>CrystalDisk Mark<br>Doby | N                                           |

# ⑦「インストール」をクリックします。

| A3F2400N Scanner V1.1 - InstallShield | Wizard                                  |
|---------------------------------------|-----------------------------------------|
| インストール単編の完了<br>インストールを開始する準備が整いました。   | No.                                     |
| 「インストール」を分けしてインストールを開始してい             | (550.                                   |
| (22) 4後定を確認されば支更する場合(<br>ます。          | 2. (戻る)そがった(ます。ウィザートを終てするには、(キャンセルモがった) |
| Instal/Shield                         | 〈夏為(B) {/ンストール <b>ホ</b> ᡟ/セル            |

#### 「完了」をクリックし、パソコンを再起動します。これでインストール は完了です。

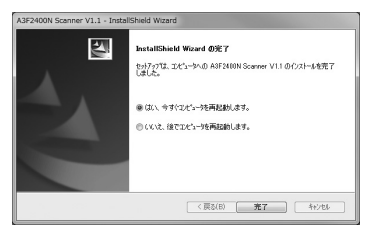

# 4.ドライバーソフトのインストール(Macの場合)

ドライバーソフトをインストールする際は、他のアプリケーション等を 全て終了させてから行ってください。

●Macを完全に起動させ、付属のCD-ROMをパソコンのCD-ROMドラ イブにセットします。
※画面は使用機器、OSにより若干異なります。

④ドライバーの中にある「Scanner driver」をダブルクリックします。

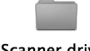

Scanner driver

⑥「A3F2400N Scanner」をダブルクリックします。

A3F2400N Scanner

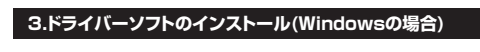

ドライバーソフトをインストールする際は、他のアプリケーション等を 全て終了させてから行ってください。

●Windowsを完全に起動させ、付属のCD-ROMをパソコンの CD-ROMドライブにセットします。
※画面は使用機器、OSにより若干異なります。

#### ②「スキャナドライバ」をクリックします。

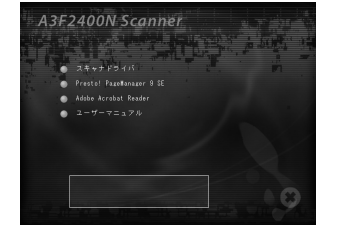

# ❸日本語を選択し、「OK」をクリックします。

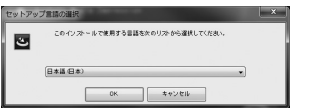

# ❹「次へ」をクリックします。

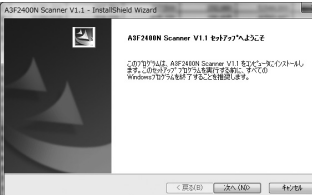

#### ❹「続ける」をクリックします。

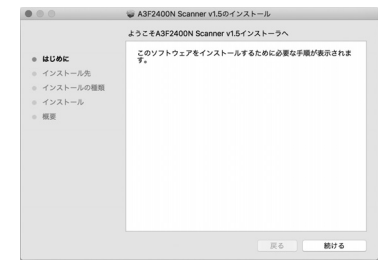

# ❻「続ける」をクリックします。

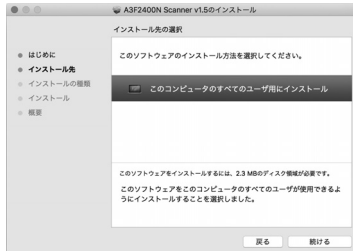

#### 「インストール」をクリックします。

新しいドライバーをインストールする場合はバスワードを入力する 必要があります。 名前とパスワードを入力し、「ソフトウェアをインストール」をクリック します。

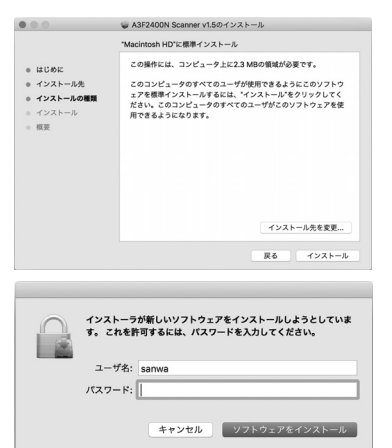

## ●ドライバーのインストールが完了したら「閉じる」をクリックします。

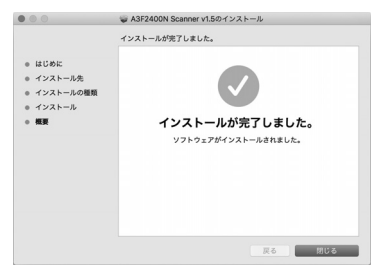

## 5.スキャナーの接続

#### ●本製品のDCジャックにACアダプタを接続します。

●本製品のUSBボートとパソコンを付属のUSBケーブルで接続します。 ●本製品の電源をONにします。

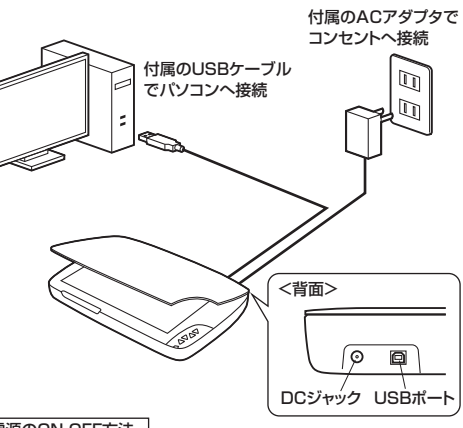

# 電源のON・OFF方法

ON:スキャナーの電源ボタンを電源LEDが点灯するまで長押し。 OFF:スキャナーの電源ボタンを電源LEDが消灯するまで長押し。 オートバワーオフ機能:15分何も操作しないと、本製品の電源が 自動でOFFになります。

#### 6.原稿のセット方法

スキャン(取込み)したい原稿を、スキャン面を下にしてセットします。 ※裏表を間違えると、正しくスキャンできません。ご注意ください。

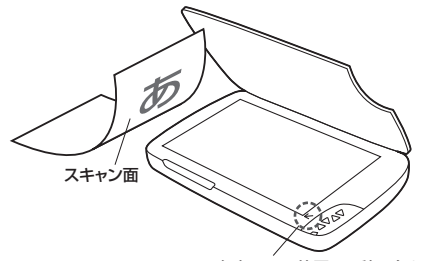

※矢印のある位置に原稿の角を 合わせてセットしてください。

# ■原稿カバーを取外してスキャンする

原稿台よりも大きな原稿や、本など厚みのある原稿をスキャンする場合 は、原稿カバーを取外してスキャンすることができます。

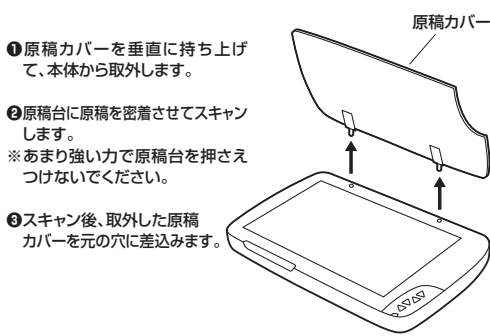

# 7.原稿をスキャンする

#### ■ソフトを使用してスキャンする --

本製品はソフトを使用するスキャンとパネルボタンを使用してスキャンする方法があります。

本製品は画像取込みの標準規格「TWAIN」に対応しており、TWAIN 対応の画像処理ソフトを使用してスキャンすることができます。

#### ●Windowsの場合

・原稿をスキャンする場合は「8.Presto! PageManagerで原稿をス キャンする」を参照してください。

#### ●Macの場合

・Mac OSでスキャンする場合は「9.Macでスキャンする」を参照してください。

#### A3原稿を2400dpiでスキャンする際のご注意

本製品は解像度2400dpiでのスキャンに対応していますが、 2400dpiでスキャンする場合は下記の制限があります。 ・フルカラー2400dpiでスキャンする場合はファイル容量の 関係上、付属のソフトウェアを含むほとんどのソフトウェアで A3サイズ全体のスキャンはできません。 A3原稿をスキャンする際は、範囲を指定するか、解像度 1200dpi以下の設定にしてください。

#### ■スキャン速度とファイル容量 -

スキャン速度は使用する環境やスキャンする原稿によって変動します。 以下の表を目安にしてください。

#### ●スキャンサイズ:A3 ●保存形式:BMP

|          |     | -> |
|----------|-----|----|
| $\leq J$ | -כו | -> |

| 解像度     | スキャン速度  | ファイルサイズ |
|---------|---------|---------|
| 100dpi  | 約5.6秒   | 約5.5MB  |
| 200dpi  | 約7.2秒   | 約22MB   |
| 300dpi  | 約9.8秒   | 約50MB   |
| 600dpi  | 約35.2秒  | 約199MB  |
| 1200dpi | 約118.9秒 | 約795MB  |

#### <グレースケール>

| スキャン速度 | ファイルサイズ                                               |
|--------|-------------------------------------------------------|
| 約5.6秒  | 約5.5MB                                                |
| 約7.2秒  | 約22MB                                                 |
| 約9.8秒  | 約50MB                                                 |
| 約28.6秒 | 約199MB                                                |
| 約95.4秒 | 約795MB                                                |
|        | スキャン速度<br>約5.6秒<br>約7.2秒<br>約9.8秒<br>約28.6秒<br>約95.4秒 |

# 8.Presto! PageManagerで原稿をスキャンする

本製品に付属のソフトウェア「Presto! PageManager」を使用して 原稿をスキャンします。 ※スキャン以外の使用方法は、ソフトウェアのオンラインヘルブ等を参照 してください。

## ■Presto! PageManagerをインストールする —

ソフトウェアをインストールする際は、他のアプリケーション等をすべて終了させてから行ってください。

●Windowsを完全に起動させ、付属のCD-ROMをパソコンの CD-ROMドライブにセットします。
※画面は使用機器、OSにより若干異なります。

# ❷「Presto! PageManager」をクリックします。

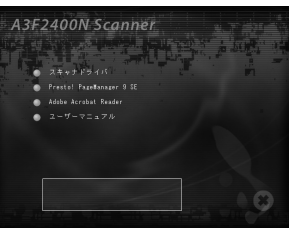

# ❸「次へ」をクリックします。

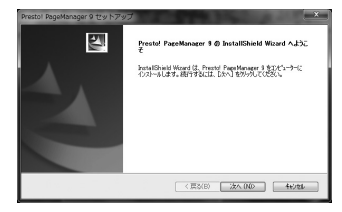

#### ❹「はい」をクリックします。

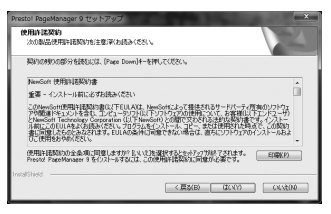

#### ●インストール先を選択して「次へ」を選択します。

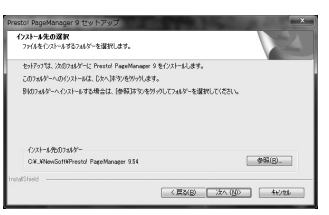

③プログラムフォルダーを選択して「次へ」をクリックするとインストール が行われます。

| Prestol PageManager 9 セットアップ                                                                                                    |  |
|----------------------------------------------------------------------------------------------------|--|
| 713/54、738/51-の変化<br>713/54、748/5-を選択して伏然し、                                                                                                    |  |
| by Letter approximate and approximate and appr |  |
| Instatistied                                                                                                    |  |

●インストールが完了します。

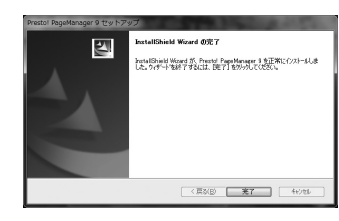

■Presto! PageManagerで原稿をスキャンする。—— ① [Presto! PageManager]を起動します。

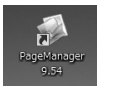

フォルダの中に保存されている画像が表示されます。

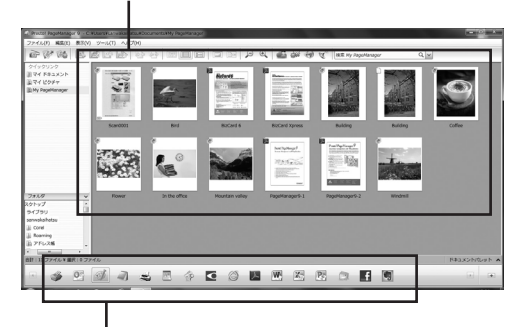

フォルダに保存されている画像を様々なアプリケーションで 読み込むことができます。

# 9.Macでスキャンする

本取扱説明書ではmacOS 10.12~10.15、Mac OS X 10.7~ 10.11でTWAIN対応ソフトを使用せずにスキャンする方法を説明し ます。フォトレタッチソフト等、TWAIN機器からの読み込み機能を持っ ているソフトで本製品を使用する場合は、スキャナードライバーのみイ ンストールされていれば使用可能です。 ※Mac内蔵のイメージキャブチャは本製品を認識しないため、代わり

※Mac内蔵のイズージャマノテャは本装品を認識しないため、いわりに本製品に付属のCD-ROMに収録されている「ImageAcquire」というソフトウェアを使用することで、原稿をスキャンできます。

●「ImageAcquire」をインストールする前に、必ずスキャナー のドライバーソフトをインストールしてください。 ●ImageAcquireはmacOS10.15以降では使用できません。

ソフトウェアをインストールする際は、他のアプリケーション等を全て 終了させてから行ってください。

●Mac OSを完全に起動させ、付属のCD-ROMをパソコンの CD-ROMドライブにセットします。
※画面は使用機器、OSにより若干異なります。

④ドライバの中にある「ImageAcquire」フォルダをダブルクリックします。

3\_ImageAcquire

③「ImageAcquire」をダブルクリックします。

💗 ImageAcquire

# ●「ImageAcquire」のインストーラーを起動し、「続ける」をクリックします。

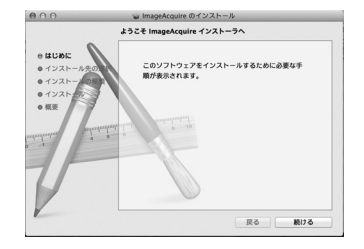

❺「続ける」をクリックします。

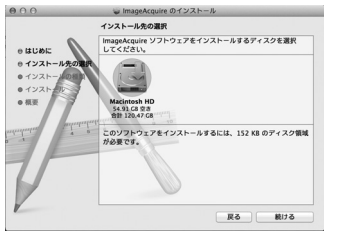

# ●インストール先を選択して「インストール」をクリックします。

| "Macintosh HD"に標準インストール                                                                                    |
|----------------------------------------------------------------------------------------------------|
| この時作には、コンピュータ上に 132 KB の意地があ<br>家です。<br>ディスプMAXERIDA HDTにこのソフトウェアを思想す<br>ンストールでありたい、ゲンストールできりリックして<br>くだくし |
|                                                                                                    |

# ⑦「閉じる」をクリックしてインストール終了です。

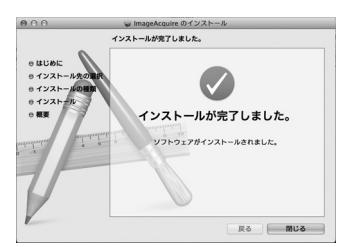

## ■ImageAcquireで原稿をスキャンする ―

●アプリケーションフォルダを開き、「ImageAcquire」を起動します。

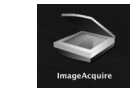

④「A3F2400N Scanner」が選択されていることを確認して 「Acquire」をクリックします。

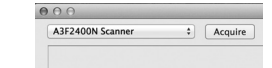

 ❸設定画面が開くので、各項目を設定し「scan」をクリックすると、原 稿の読み取りが開始されます。画像を保存せず、スキャン結果を確認 したい場合は「Preview」をクリックします。

| Main Enha    | nce Filters About |                    |
|--------------|-------------------|--------------------|
|              |                   | 10 11 12           |
|              |                   | 0                  |
| Scan Mode    | Color (24bit) +   |                    |
| Scan Source  | Reflective :      |                    |
| Scan Size    | A3 :              |                    |
|              |                   |                    |
| Resolution   | 200 ÷             |                    |
|              |                   |                    |
|              | - <i>S</i>        |                    |
| Output       |                   |                    |
| Width 11.61  |                   | 1.0                |
|              | inches :          |                    |
| Height 16.53 |                   |                    |
|              |                   |                    |
| Image Size   | 22611.75KB        |                    |
|              |                   | 1 t <sup>m</sup> i |
|              | •                 | Preview Scan       |
|              |                   |                    |
|              |                   |                    |

| Scan Mode    | Color(24bit)(写真)/Grayscale(グレースケール)/<br>Lineart(白黒)から選択します。                                    |
|--------------|------------------------------------------------------------------------------------------------|
| Scan Size    | スキャンする原稿のサイズに合わせて変更します。                                                                        |
| • Resolution | 解像度を100/200/300/400/600/900/<br>1200/2400から選択します。<br>※2400dpiを超える解像度が選択できますが、本製<br>品では使用できません。 |

# 10.iDocScan Touchでスキャンする(Windowsの場合)

「スキャナドライバ」のインストールが終わると下記のアイコンが表示されます。

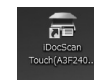

## ●アイコンをクリックして「iDocScan Touch」を起動させます。

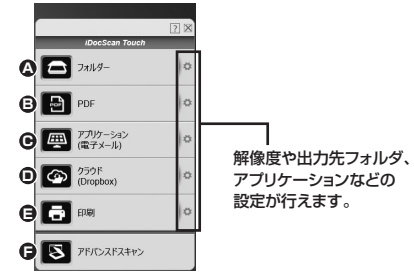

<設定項目>

| <b>○</b> フォルダー                           | 指定したフォルダへスキャンしたデータを<br>出力します。           |
|------------------------------------------|-----------------------------------------|
| PDF                                      | PDFでスキャンしたデータを出力します。                    |
| <ul> <li>アプリケーション<br/>(電子メール)</li> </ul> | 電子メールや指定したアプリケーションへ<br>スキャンしたデータを出力します。 |
| <ul><li>クラウド<br/>(Dropbox)</li></ul>     | クラウドのフォルダへスキャンしたデータを<br>出力します。          |
| 9印刷                                      | 指定したプリンターでスキャンしたデータを<br>印刷します。          |
| ⑦アドバンスドスキャン                              | 設定した保存形式、フォルダなどへスキャン<br>したデータを出力します。    |

## 11.パネルのボタンを使用してスキャンする(Macの場合)

Macでパネルのボタンを使用してスキャンする場合、「ScanMust」と いうドライバーのインストールが必要です。 ※ScanMustでの解像度は100/200/300/600/1200になります。

#### ■ScanMustをインストールする ―

ソフトウェアをインストールする際は、他のアプリケーション等を全て 終了させてから行ってください。

●Macを完全に起動させ、付属のCD-ROMをパソコンのCD-ROM ドライブにセットします。

❷ドライバーの中にある 「ScanMust」をダブル クリックします。 ❸「ScanMust」をダブルクリック します。

2\_ScanMust

< ScanMust Installer.pkg

\_\_\_\_\_

## ❹「続ける」をクリックします。

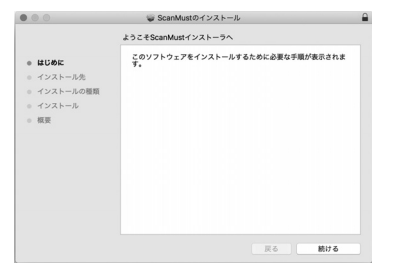

## ❺「続ける」をクリックします。

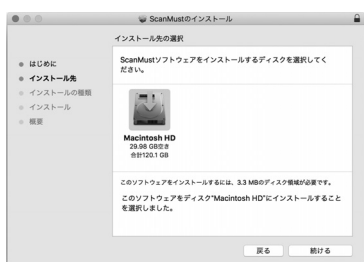

#### 「インストール」をクリックします。

新しいドライバをインストールする場合はバスワードを入力する必要 があります。名前とバスワードを入力し、「ソフトウェアをインストール」 をクリックします。

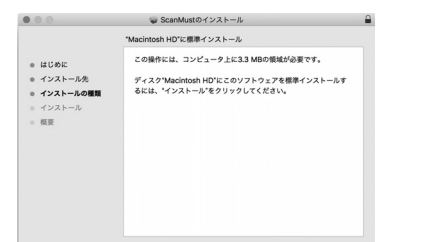

| インストーフが新しいワフトウェアをインストールしようどしていま<br>す。 これを許可するには、バスワードを入力してください。 |       |  |  |
|-----------------------------------------------------------------|-------|--|--|
| ユーザ名:                                                           | sanwa |  |  |
| パスワード:                                                          |       |  |  |
|                                                                 |       |  |  |

## ●ドライバーのインストールが完了したら「閉じる」をクリックします。

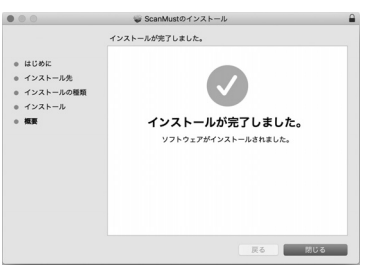

# ■ScanMustで原稿をスキャンする ―

●アプリケーションフォルダを開き、「ScanMust」を起動します。

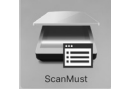

#### ④パソコンの画面上部にアイコンが表示されます。アイコンを選択する と、メニューが表示されます。

| Sel      | ect Source          |
|----------|---------------------|
| -        | Scan to Folder      |
|          |                     |
| <u>m</u> | Scan to Application |
| $\ge$    | Scan to Email       |
|          | Scan to Print       |
| ¢        | Settings            |
| Ab       | out ScanMust        |
| He       | ip                  |
|          |                     |

| Select Source             | 接続するスキャナーの選択(A3F2400N<br>Scannerが選択されているか確認をしてください) |
|---------------------------|-----------------------------------------------------|
| Scan to Folder %1         | スキャンしたデータを指定したフォルダへ保存                               |
| Scan to PDF%2             | スキャンしたデータをPDF形式で保存                                  |
| Scan to Application<br>%3 | スキャンしたデータを指定したアプリケーション<br>で開きます                     |
| Scan to Email             | スキャンしたデータをメールで送信                                    |
| Scan to Print             | スキャンしたデータを印刷する                                      |
| Settings                  | 設定画面(スキャンデータの保存先、ファイル<br>名、解像度などの設定を行えます)           |
| About ScanMust            | ソフトのバージョンを表示します                                     |
| Help                      | ScanMustの使い方を表示します(英語表記)                            |
| Quit ScanMust             | ScanMustを終了                                         |

※1スキャナー本体のスキャンボタンで操作できます。
※2スキャナー本体のPDFボタンで操作できます。
※3スキャナー本体のパネルボタンで操作できます。

## 12.保証規定

| 1)保証期間内に正常な使用状態でご使用の場合に限り品質を保証しております。万   |
|------------------------------------------|
| 一保証期間内で改障かめりました場合は、弊社所定の方法で無償修理いたします     |
| ので、保証書を製品に添えてお買い上げの販売店までお持ちください。         |
| 2)次のような場合は保証期間内でも有償修理になります。              |
| (1)保証書をご提示いただけない場合。                      |
| (2)所定の項目をご記入いただけない場合、あるいは字句を書き換えられた場合。   |
| (3)故障の原因が取扱い上の不注意による場合。                  |
| (4)故障の原因がお客様による輸送・移動中の衝撃による場合。           |
| (5)天変地異、ならびに公害や異常電圧その他の外部要因による故障及び損傷の場合。 |
| (6)譲渡や中古販売、オークション、転売などでご購入された場合。         |
| 3)お客様ご自身による改造または修理があったと判断された場合は、保証期間内で   |
| の修理もお受けいたしかねます。                          |
| 4)本製品の故障、またはその使用によって生じた直接、間接の損害については弊社は  |
| その責を負わないものとします。                          |
| 5)本製品を使用中に発生したデータやプログラムの消失、または破損についての補   |
| 償はいたしかねます。                               |
| 6)本製品は医療機器、原子力設備や機器、航空宇宙機器、輸送設備や機器などの人   |
| 命に関わる設備や機器、及び高度な信頼性を必要とする設備や機器やシステムな     |

前に関わる設備や機器、及び高度な信頼性を必要とする設備や機器やシステムは どへの組込みや使用は意図されておりません。これらの用途に本製品を使用され、 人身事故、社会的障害などが生じても弊社はいかなる責任も負いかねます。
7)修理で依頼品を郵送、またはご持参される場合の諸費用は、お客様のご負担となり

ます。 8)保証書は再発行いたしませんので、大切に保管してください。 9)保証書は日本国内においてのみ有効です。

| 保証書                 | サンワサプライ株式会社   |
|---------------------|---------------|
| 型番: 400-SCN025      |               |
| シリアルナンバー:           |               |
| お客様・お名前・ご住所・TEL     |               |
| 販売店名・住所・TEL<br>担当者名 |               |
| 保証期間 6ヶ月 お          | 買い上げ年月日 年 月 日 |

本取扱説明書の内容は、予告なしに変更になる場合があります。 サンワサプライ株式会社

サンワダイレクト / 〒700-0825 岡山県岡山市北区田町1-10-1 TEL.086-223-5680 FAX.086-235-2381 B.//RC///IDANo

ver.1.0